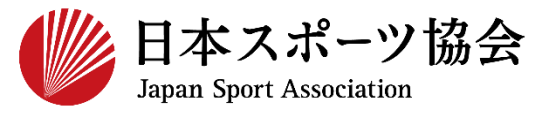

指導者マイページ利用マニュアル

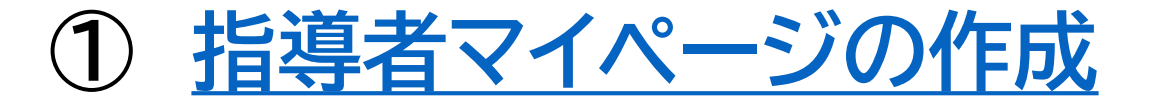

## ② AT理論試験受験申込フォームからの申込

## 対象

免除適応コース承認校において、共通科目課程を2019年 に改定されたカリキュラム(新カリキュラム)で受講完了し (もしくは受講完了見込みであり)、公認AT理論試験の受 験を希望する方

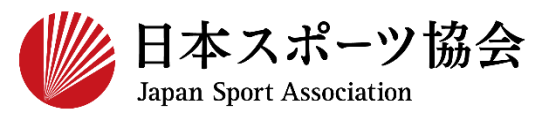

# AT理論試験申込者は、インターネットサービス「指導者マイページ」から申し込みを行っていただく必要があります。 以下のフローから作成手順をよくご確認ください。

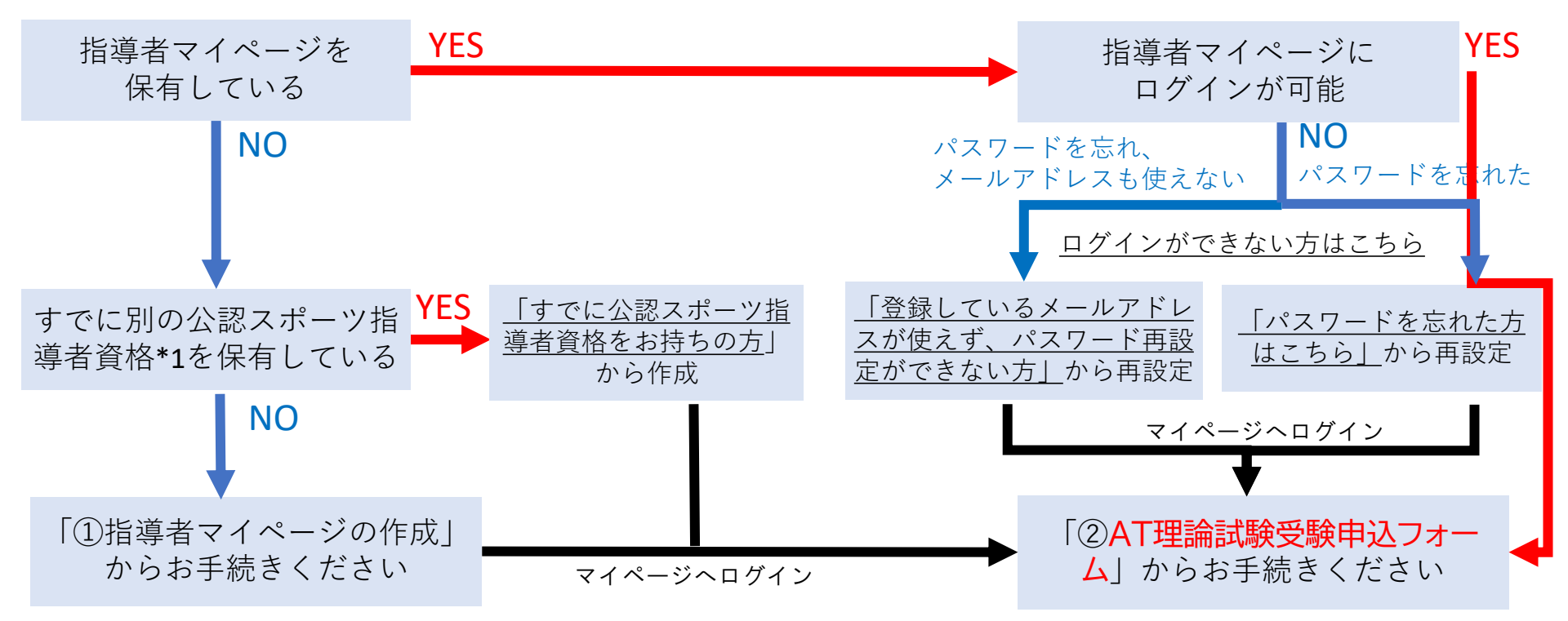

\*1 スポーツリーダー、サッカー、バスケットボールを除く

①指導者マイページの作成 P3~11 P12~31 ②AT理論試験受験申込フォームでの申込

①指導者マイページの作成 (アクセス)

#### <u>指導者マイページ(https://my.japan-sports.or.jp</u>) のトップページにアクセス

#### 「新規登録」をクリック

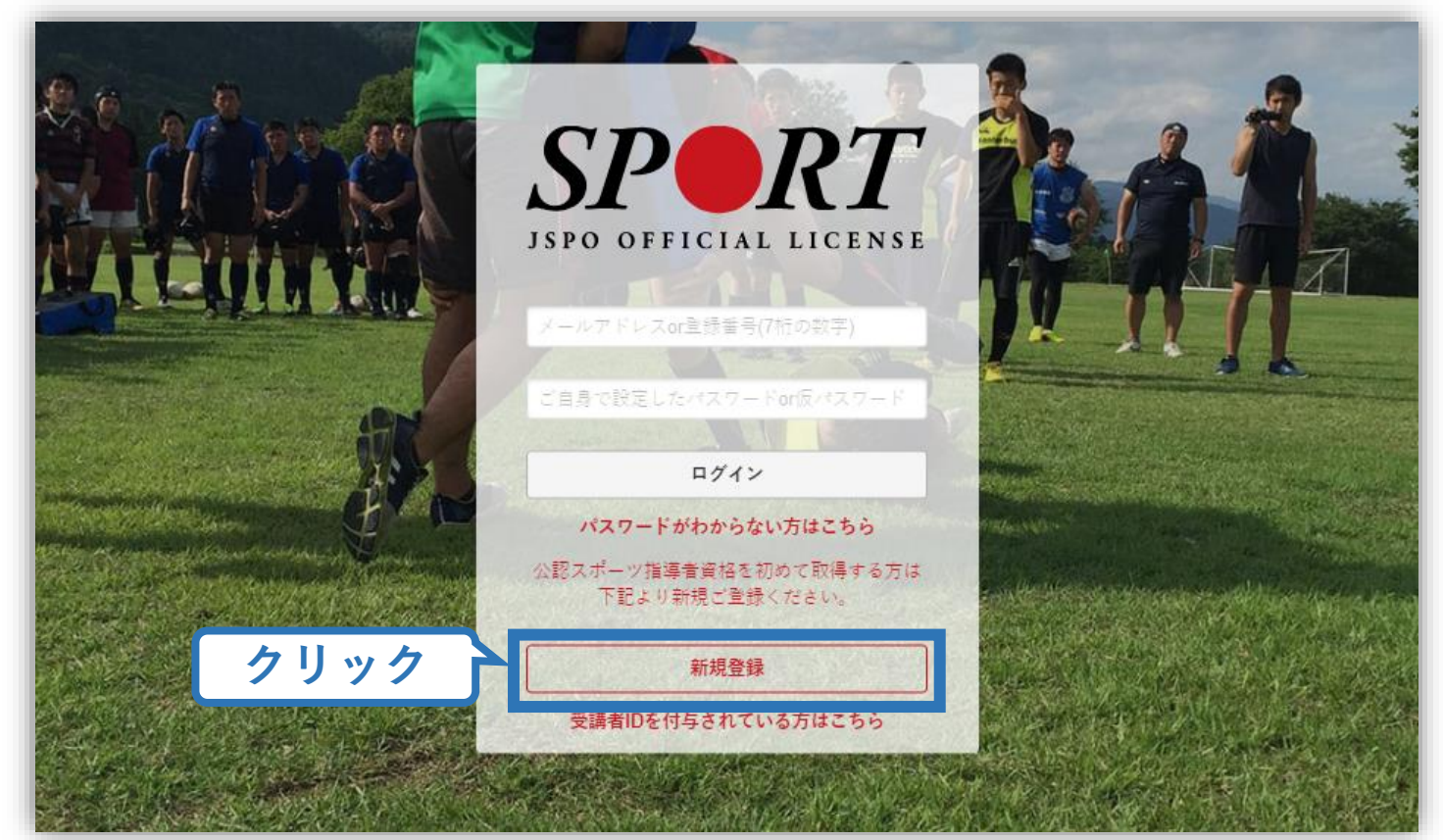

①指導者マイページの作成(メールアドレス登録)

# 登録したいメールアドレスを2回入力

#### 「送信する」をクリック

| SP●RT<br>マイページ新規登録                                                                                                    | _ メールアドレス<br>入力(2回)                                                                         |
|----------------------------------------------------------------------------------------------------|---------------------------------------------------------------------------------------------|
| メールアドレスを入力してください。                                                                                                    |                                                                                             |
| メールアドレス                                                                                                    |                                                                                             |
| 確認メールアドレス                                                                                                    |                                                                                             |
| <br>「mail@mv.ianan.sports.or.in」から光信されるメール                                                                                         |                                                                                             |
| <ul> <li>Thangging, Japan-sports.or.jp」から医信されるメール</li> <li>迷惑メールと判断され、迷惑メールフォルダへ入って<br/>sports.or.jp」を受け取れるよう、あらかじめ受信設定</li> </ul> | に記載のORLをクラックいたたくことで、アガランド豆球画面が用きます。<br>しまう、またはメールが届かない場合があります。 「mail@my.japan-<br>をお願いいたします |
|                                                                                                    |                                                                                             |

## ①指導者マイページの作成(メール受信、URLクリック)

#### 自動送信されてくるメールを開く

URLをクリック

※メールが届かない場合、迷惑メールフォルダに振り分けられているか、お使いのプロバイダ等によってブロックされている可能性があります。迷惑メール設定を見直していただくか、別のメールアドレスでの登録をお試しください。

2019/03/26 (火) 17:54 日本スポーツ協会(JSPO) <mail@my.japan-sports.or.jp> [JSPO]マイページ新規登録のご案内 宛先 クリック ※指導者マイページの新規登録手続きをされた方にお送りしています。 ■下記 URL をクリックし、マイページ登録をおこなってください。 https://my.japan-sports.or.jp/accounts/temporary\_register/new?email= @japan-sports.or.jp URI (アドレス)が長く、改行している場合、URI 全てをコピーし、ブラウザの「アドレス|入力欄に貼 り付けて「Enter」を押してください。その際、先頭や途中にスペースが入らないようご注意ください。 ※本メールは自動で送信されています。本メールにご返信いただきましても対応しかねますので、ご注意 ください。 ※このメールにお心当たりがない方は、本メールを破棄していただきますようお願い致します。

①指導者マイページの作成(情報入力)

# 氏名・生年月日等必要事項を入力

#### 「同意して登録する」をクリック

|        | アカウント登録                                                            |                                                    |                  |
|--------|--------------------------------------------------------------------|----------------------------------------------------|------------------|
|        | アカウント情報を入力してください。                                                  |                                                    |                  |
| 必要事項を人 | カ 氏名 体協 必須                                                         |                                                    |                  |
|        | 氏名 (カナ)<br>タイキョウ                                                   | シソウ                                                |                  |
|        | (おり) 第1条 この元世は、公益財団<br>き、公認スポーツ指導者養成講習会修了者                         | 法人日本スポープ協会(以下日本会」という。/ 公話<br>皆の登録・認定に関することについて定める。 | 忍スホーノ指導者制度第6項に基づ |
|        | (目的) 第2条 登録は、本会公認スポ                                                | ーツ指導者制度第2項にのっとり、本会公認スポー                            | ソ指導者資格認定を目的とする。  |
|        | <ul> <li>(申請方法)第3条 登録は、次の条件</li> <li>習会修了者(2)本会が承認した講習・</li> </ul> | のいずれか一つを満たしたものが個人単位で申請す<br>試験免除適応コース及び講習会等を修了し、所定の | チェック             |
|        |                                                                    | クリ<br>クリ                                           | ック 同意して登録する      |

(1)指導者マイページの作成(入力情報確認、登録)

#### 入力した情報に間違いがないか確認

(修正が必要であれば「戻る」をクリック)

間違いなければ 「登録する」をクリック

| <b>SPR</b> <i>T</i>  |                                           |
|----------------------|-------------------------------------------|
| アカウント研               | <b>雀認</b>                                 |
| アカウント情報を確認し          | てください。                                    |
| 姓                    | 体癌                                        |
| 名                    |                                           |
| 姓(カナ)                | タイキョウ                                     |
| 姓(ローマ字)              |                                           |
| 郵便番号1                | 160-0013                                  |
| 住所1                  | 東京都新宿区霞ヶ丘町4番2号                            |
| 郵便番号2                |                                           |
| 住所2                  |                                           |
| 郵便物送付先               | 住所1                                       |
| 職種                   | その他                                       |
| 勤務先名                 | 日本スポーツ協会                                  |
| メールアドレス              | _ @japan-sports.or.jp                     |
| パスワード                |                                           |
| ∭ [mail@my.japan-spc | nts.or.jp」から返信されるメールに記載のURLをククリック てとなります。 |
| 戻る                   | 登録する                                      |

## ①指導者マイページの作成(仮登録メール受信、URLクリック)

#### 自動送信されてくるメールを開く

| URLをクリック | 2019/03/26 (火) 17:57<br>日本スポーツ協会(JSPO) <mail@my.japan-sports.or.jp><br/>[JSPO]指導者マイページ仮登録手続き完了のご案内</mail@my.japan-sports.or.jp>                                                                                                    |
|----------|----------------------------------------------------------------------------------------------------|
| クリック     | タイキョウシソウ 様<br>(受講者 ID: A0814474)<br>日本スポーツ協会指導者マイページのご利用ありがとうございます。<br>下記URLにアクセスし、本登録手続きに進んでください。<br>(本メールを受信しただけでは、指導者マイページの登録は完了していませんのでご注意ください。)<br>■下記URLをクリックし、マイページ本登録をおこなってください。<br>https://my.japan-sports.or.jp/accounts/refer/QduipEEgwd-agVdzXE9_HQ<br>URL (アドレス) が長く、改行している場合、URL全てをコピーレブラウザの「アドレス」または「場所」 |
|          | 入力欄に貼りつけて「Enter」を押してください。その際、先頭や途中にスペースが入らないようご注意ください。<br>※本メールは自動で送信されています。本メールにご返信いただきましても対応しかねますので、ご注意ください。<br>い。<br>※このメールにお心当たりがない方は、お手数をおかけいたしますが、下記の日本スポーツ協会公認スポーツ指導                                                                                                    |

①指導者マイページの作成(本登録)

### 先ほど設定したパスワードを入力 「本登録を行う」をクリック **SPR***T* 本登録の確認 ■登録されたメールアドレスを確認のうえ、パスワードを入力してください。 入力が完了したら「本登録を行う」ボタンをクリックして パスワード入力 メールアドレス @japan-sports.or.jp パスワード ・・・・・・・ クリック 本登録を行う

①指導者マイページの作成 (登録完了)

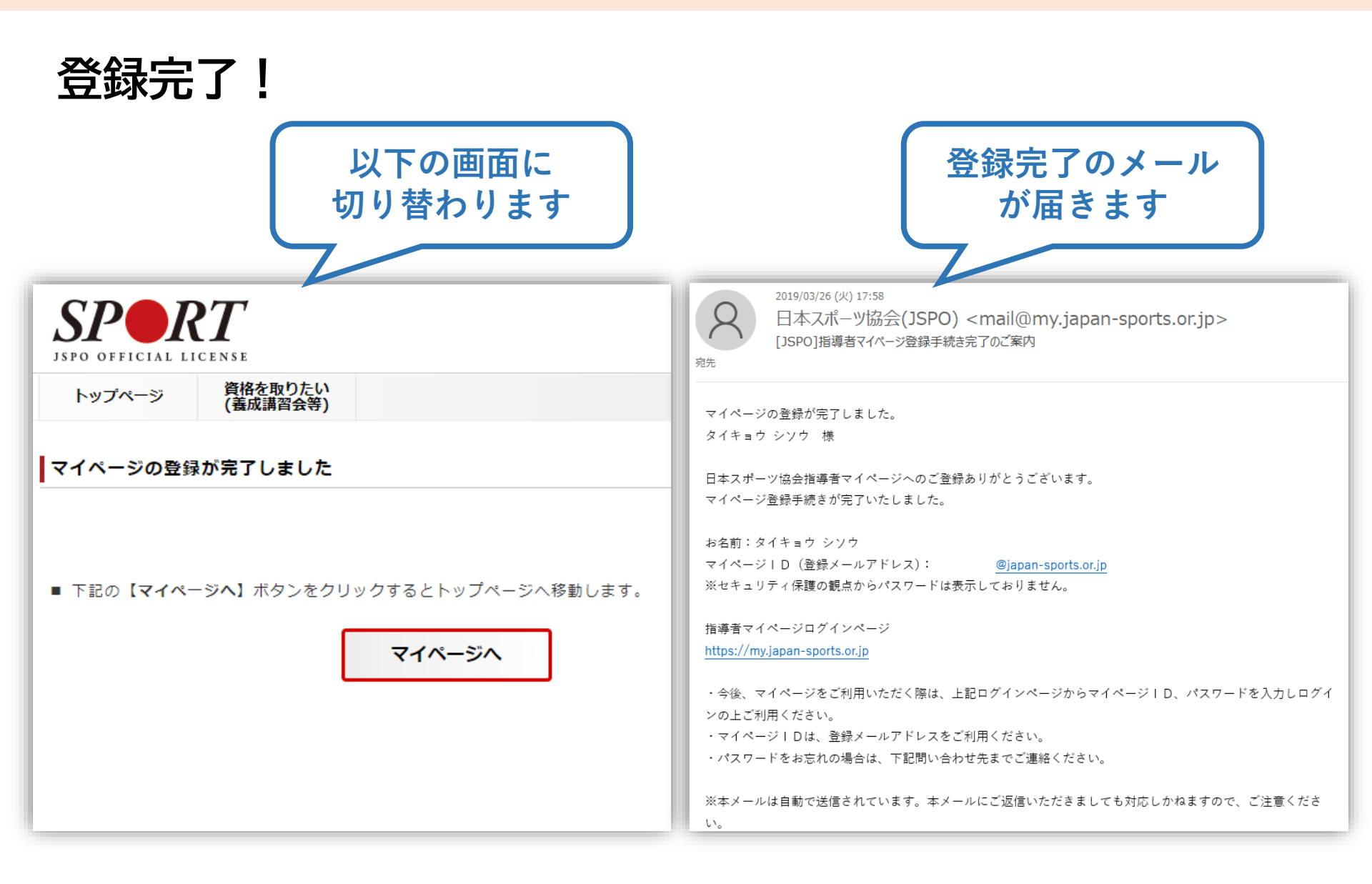

①指導者マイページの作成(登録完了)

#### 【その他】 <**登録情報の変更・顔写真アップロードについて>** 住所、メールアドレス等がお申し込みいただいた内容から変更となった場合は、 マイページより忘れずに修正を行ってください。 また、顔写真を撮影し、プロフィール修正画面より必ずアップロードを お願いいたします。

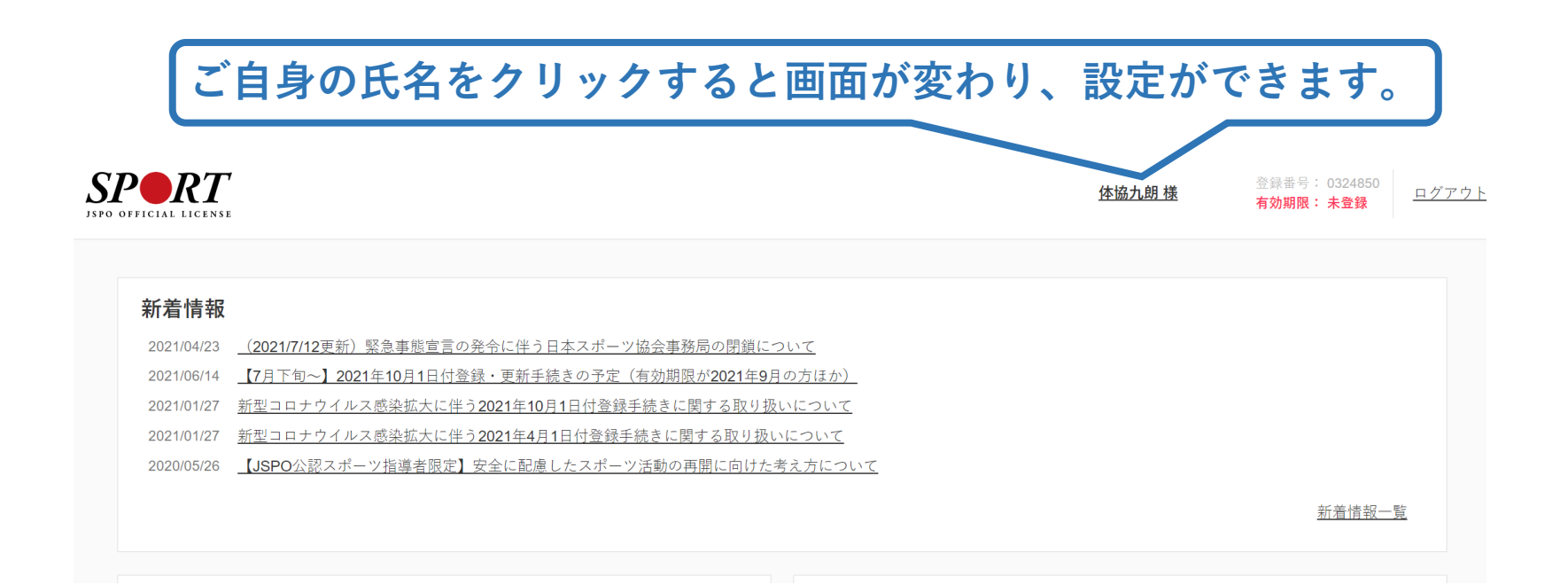

#### 「指導者マイページ」トップページメニューの 「資格を取得する」をクリック

#### 「講習会検索・申込」をクリック

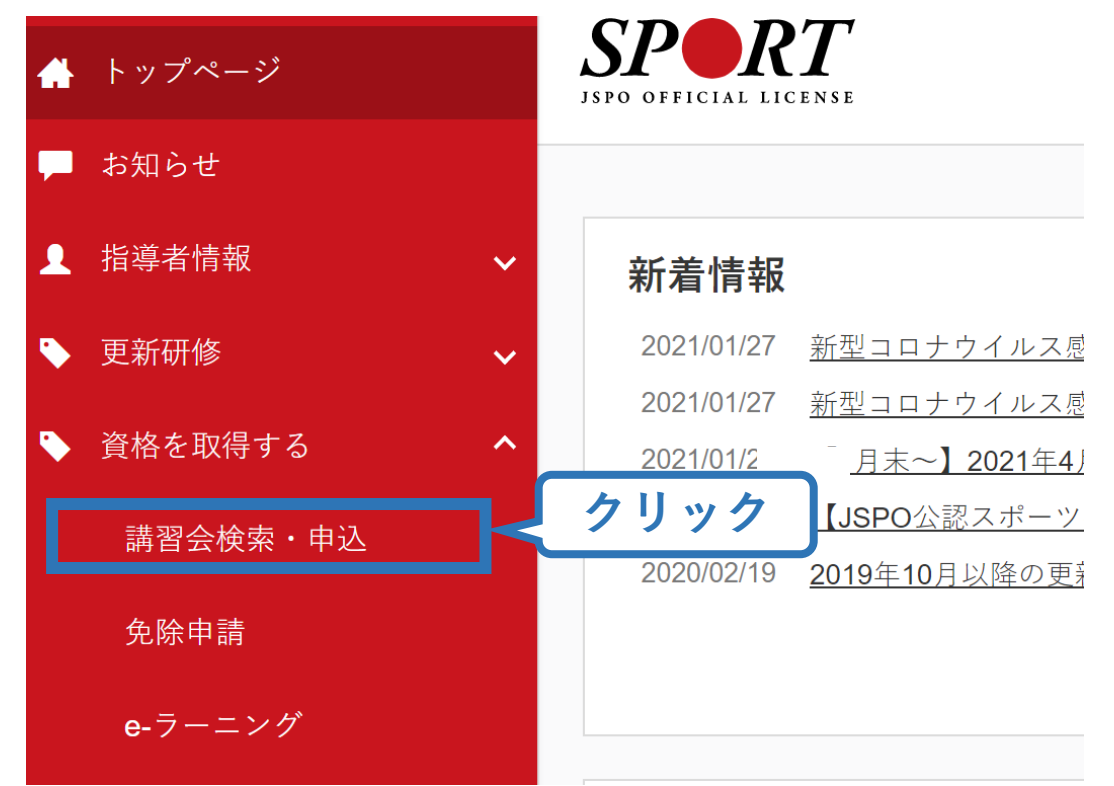

#### 13 ②AT理論試験受験申込フォームでの申込 (「指導者マイページ」メニュー選択) 講習会名に「アスレティックトレーナー」と入力し、検索をクリック

#### 養成講習会申込

資格ごとに申込時期や受講条件が異なります。

詳細は 「公認スポーツ指導者資格概要」から該当の資格をご確認ください。

|                         | 1.申し込む養成講習会を選択 | 2.申込情報を入力 | 3.申込情報を確認 | 4.申込完了 |           |
|-------------------------|----------------|-----------|-----------|--------|-----------|
| 資格で探す                   |                |           |           |        | ~         |
| 競技で探す                   |                |           |           |        | ~         |
| 講習会名で探す<br>アスレティックトレーナー |                |           |           | クリッ    | ク<br>Q 検索 |

# 画面中に「公認アスレティックトレーナー専門科目理論試験」と表示されるので、文字をクリック

| 講習会名で探す                         |
|---------------------------------|
| アスレティックトレーナー                    |
| Q 検索                            |
| 3件中 1 - 3件                      |
| 公認アスレティックトレーナー養成講習会             |
| <u>公認アスレティックトレーナー専門科目理論試験</u>   |
| <u>公認アスレティックトレーナー現場実習指導者説明会</u> |

#### 申込可能な養成講習会として「令和6年度公認アスレティックト レーナー専門科目理論試験」が表示されるので、フォーム名もしく は詳細をクリック

クリック

#### 公認アスレティックトレーナー専門科目理論試験

- 資格名 アスレティックトレーナー
- 説明 日本スポーツ協会公認アスレティックトレーナー資格取得に必要な「理論試験」受験のための申し込みフォームです

申込可能な養成講習会

#### 令和6年度公認アスレティックトレーナー専門科目理論試験

講習会開催コード:AT001

主管団体:公益財団法人日本スポーツ協会

募集期間:

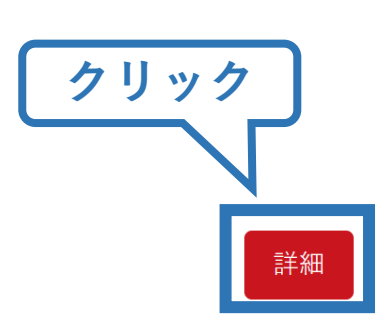

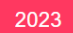

#### フォームの内容を確認し、「申込」をクリック

#### 公認アスレティックトレーナー専門科目理論試験

資格名 アスレティックトレーナー

説明 日本スポーツ協会公認アスレティックトレーナー資格取得に必要な「理論試験」受験のための申し込みフォームです

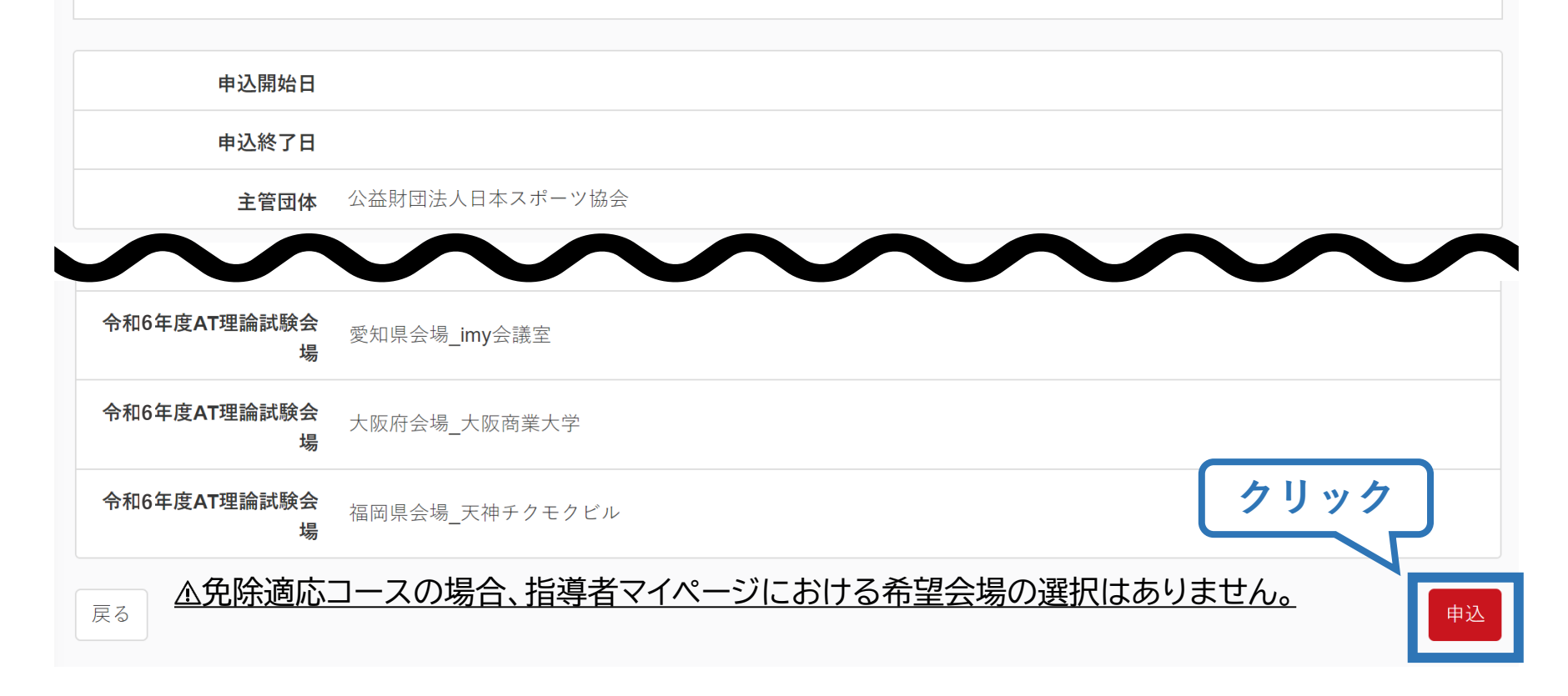

#### 学校宛通知文に記載された「認証コード(半角英数字)」を入力し てください。

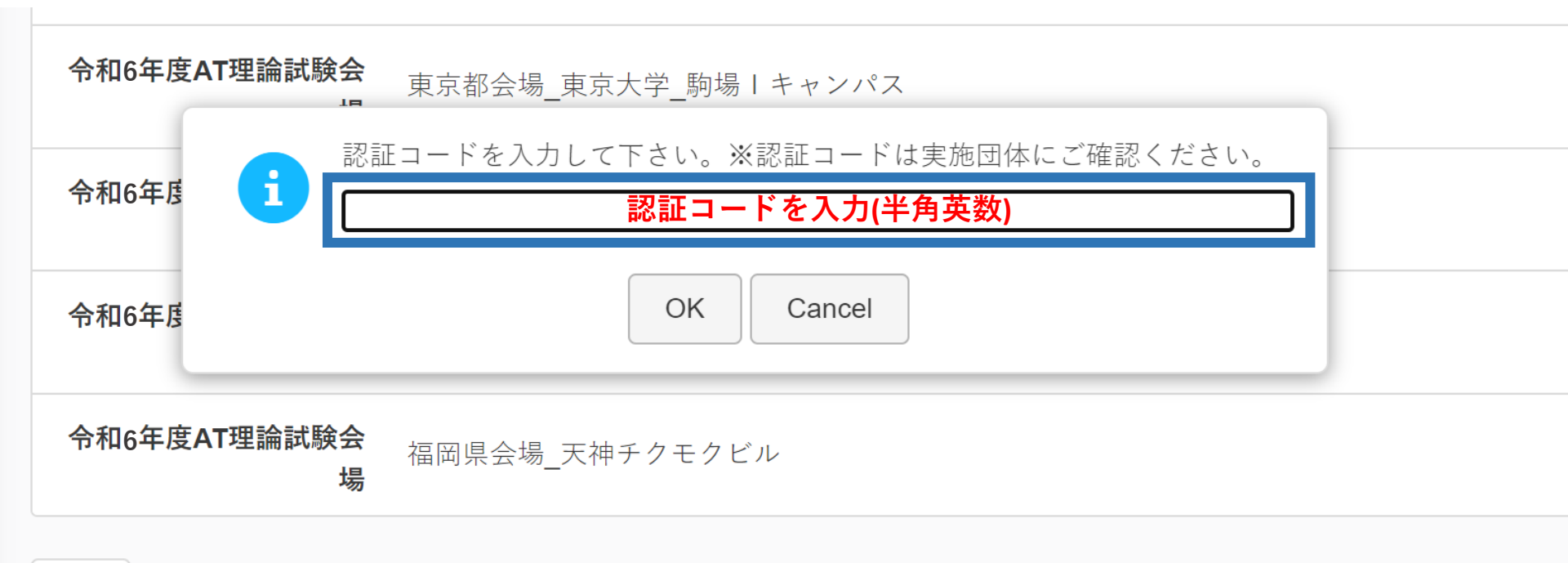

#### ②AT理論試験受験申込フォームでの申込 (申込内容、個人情報の確認・入力) 画面をスクロールし、「推薦団体」として表示されるご自身が所属 する学校名とすでに入力済みの「個人情報」に誤りがないか確認 してください

| 推薦団体         |                   |     |  |
|--------------|-------------------|-----|--|
| 卒業し7         | 卒業した学校名が記載        |     |  |
|              |                   |     |  |
| <b>個人情報</b>  |                   |     |  |
| 登録番号         | すでにAT以外の資格を保有している | 方のみ |  |
| 氏名           |                   |     |  |
| フリガナ         |                   |     |  |
| ローマ字         |                   |     |  |
| メールアドレス      |                   |     |  |
| 生年月日         |                   |     |  |
| 性別           | 情報に誤りがないか確認       |     |  |
| 主な活動都道府<br>県 | してください            |     |  |
| 自宅住所         |                   |     |  |
| 勤務先住所        |                   |     |  |
| 郵便物送付先       |                   |     |  |
| 職種           |                   |     |  |

#### ②AT理論試験受験申込フォームでの申込 (申込内容、個人情報の確認・入力)

#### 画面をスクロールし、「連絡先情報」の入力 ※携帯メールアドレスが無い場合は、任意のメールアドレスを 入力してください。

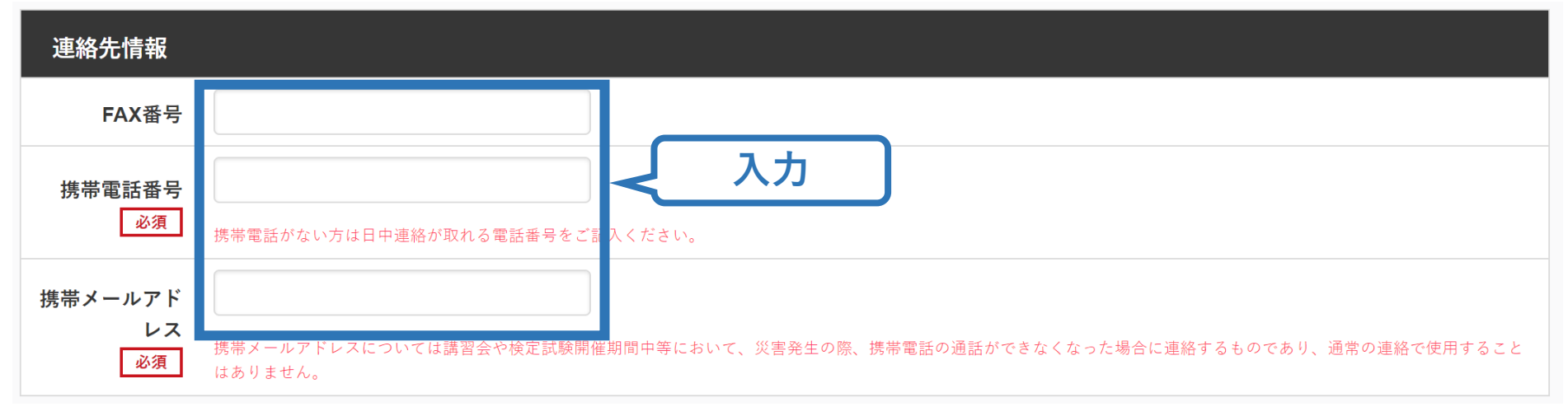

#### 受験を希望する会場を第2希望まで選択

<u> ふ免除適応コースの場合、指導者マイページにおける希望会場の選択はありません。</u>

| 会場   |               |
|------|---------------|
| 第1希望 | 今和6年度AT理論試験会場 |
| 必須   | ✓ 選択          |
| 第2希望 | 令和6年度AT理論試験会場 |
| 必須   | ✓ 選択          |

#### ②AT理論試験受験申込フォームでの申込 (免除の実施、「しない」の場合)

#### 「共通科目または専門科目を免除」の欄で「しない」を選択 ※「しない」を選択すると、以下「免除理由」については選択・入力 が不要になります

| 免除申請                             |                            |
|----------------------------------|----------------------------|
| <mark>共通科目または</mark><br>○する ◎しない | 選択                         |
| 共通科目免除理                          | 里由                         |
| ○しない                             |                            |
| ○日本スポーツ協                         | 会公認スポーツ指導者資格               |
| 資格名                              |                            |
| ○ スポーツリーダ                        | ー認定証/スポーツ少年団認定員認定証 *添付書類必須 |
| ○ 共通科目修了証                        | 明書 *添付書類必須                 |
| ◎その他の免除対                         | 象資格 *添付書類必須                |
| 資格名                              |                            |
| 専門科目免除理                          | <b>王由</b>                  |
| ○しない                             |                            |
| ◎ 免除対象資格 ∗                       | 添付書類必須                     |
| 資格名                              |                            |

### ②AT理論試験受験申込フォームでの申込 (免除の実施、「しない」の場合)

### 任意の情報を選択・入力してください。

| JSPOホームへ                             | ページでの公開、報道機関への情報提供                                                                                                    |                                                  |
|--------------------------------------|----------------------------------------------------------------------------------------------------|--------------------------------------------------|
| ●了承する○了                              | <b> </b>                                                                                                    |                                                  |
| 注記:本会公認スポー<br>道府県を公開しており             | ツ指導者制度及び指導者本人の社会的認知度向上等のため、本会HP上で公開及び執<br>ます。                                                                                                    | 冠遺機関へ情報提供(プレスリリース)にご了承頂いた講習会修了者の氏名、競技名、主な活動都     |
| その他                                  |                                                                                                    |                                                  |
| 専門スポーツ<br><u>必須</u>                  |                                                                                                    | 最も関わりの深い競技名を1つ入力                                 |
| 保有資格                                 | <ul> <li>□1.NATA-ATC (National Athletic Trainer's Association-Athletic Trainer's Association-Athletic Trainer's Associati</li></ul> | ainer,Certified)<br>現在、所有している資格が<br>選択肢の中にあれば、選択 |
| 本年度の専門科<br>目1期集合講習<br>会<br><u>必須</u> | O受講する<br>●受講しない                                                                                                    | を選択してください                                        |

#### ②AT理論試験受験申込フォームでの申込 (免除の実施、「しない」の場合)

## 画面をスクロールし「アンケート」に進む ※便宜上「資格を取得する理由」に置き換えて回答してください

| JSPOホームへ                             | ページでの公開、報道機関への情報提供                                                                                                    |
|--------------------------------------|----------------------------------------------------------------------------------------------------|
| ●了承する○了                              | 承しない                                                                                                    |
| 注記:本会公認スポー<br>道府県を公開しており             | ツ指導者制度及び指導者本人の社会的感知度向上等のため、本会HP上で公開及び縮道機関へ情報提供<br>ます。                                                                                                    |
| その他                                  |                                                                                                    |
| 専門スポーツ<br><u>必</u> 須                 |                                                                                                    |
| 保有資格<br><i>必</i> 須                   | □1.NATA-ATC (National Athletic Trainer's Association-Athletic Trainer,Certified) □2.CAT[C](Certified Athletic Therapist Canada) □3.理学療法士 □4.績師 □5.灸師 □8.あん寝マッサージ指圧師 □7.柔道整復師 □8.保健体育教員免許 □9.なし |
| 本年度の専門科<br>目1期集合講習<br>会<br><u>必須</u> | ○受講する<br>●受講しない                                                                                                    |

アンケート

※本アンケートでの「スポーツ指導」はスポーツの技術指導に加え、以下のような活動も含みます。

- アスリートの治療・リハビリテーションなど(スポーツドクター、アスレティックトレーナー)
- 地域スポーツクラブの運営など(クラブマネジャー、アシスタントマネジャー)

#### Q1. あなたが講習会を受講する理由は何ですか。 🔌 🧃

- 1.自身の資質向上のため
- 2.社会的認知を得るため
- 3. 周りの人からの薦めで
- 4.競技団体の薦めで
- 5.大会出場に必要なため
- 6.指導対象者に認めてもうらうため
- 7.将来のスポーツ指導のため
- 8.その他

上記1.~8.の中で本講習会受講の最大の理由を1つ選び、その項目の番号をお答え

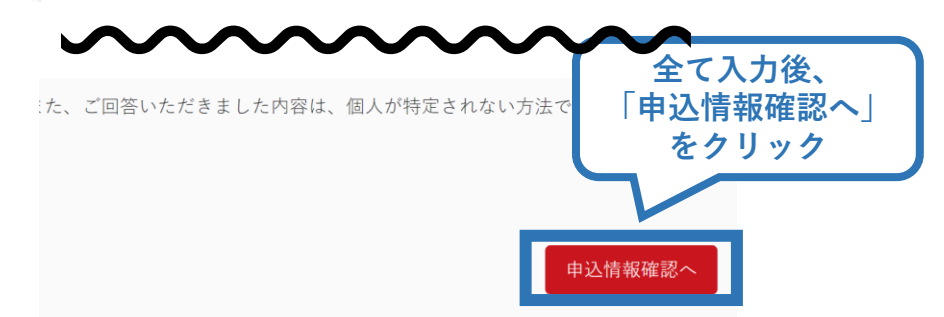

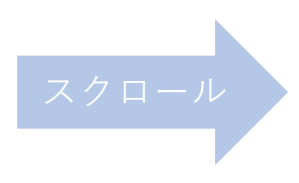

#### ②AT理論試験受験申込フォームでの申込 (申込完了)

#### 画面をスクロールし、申込内容に誤りがないか確認

#### 確認後「登録」をクリックし、申込完了

講習会申込情報

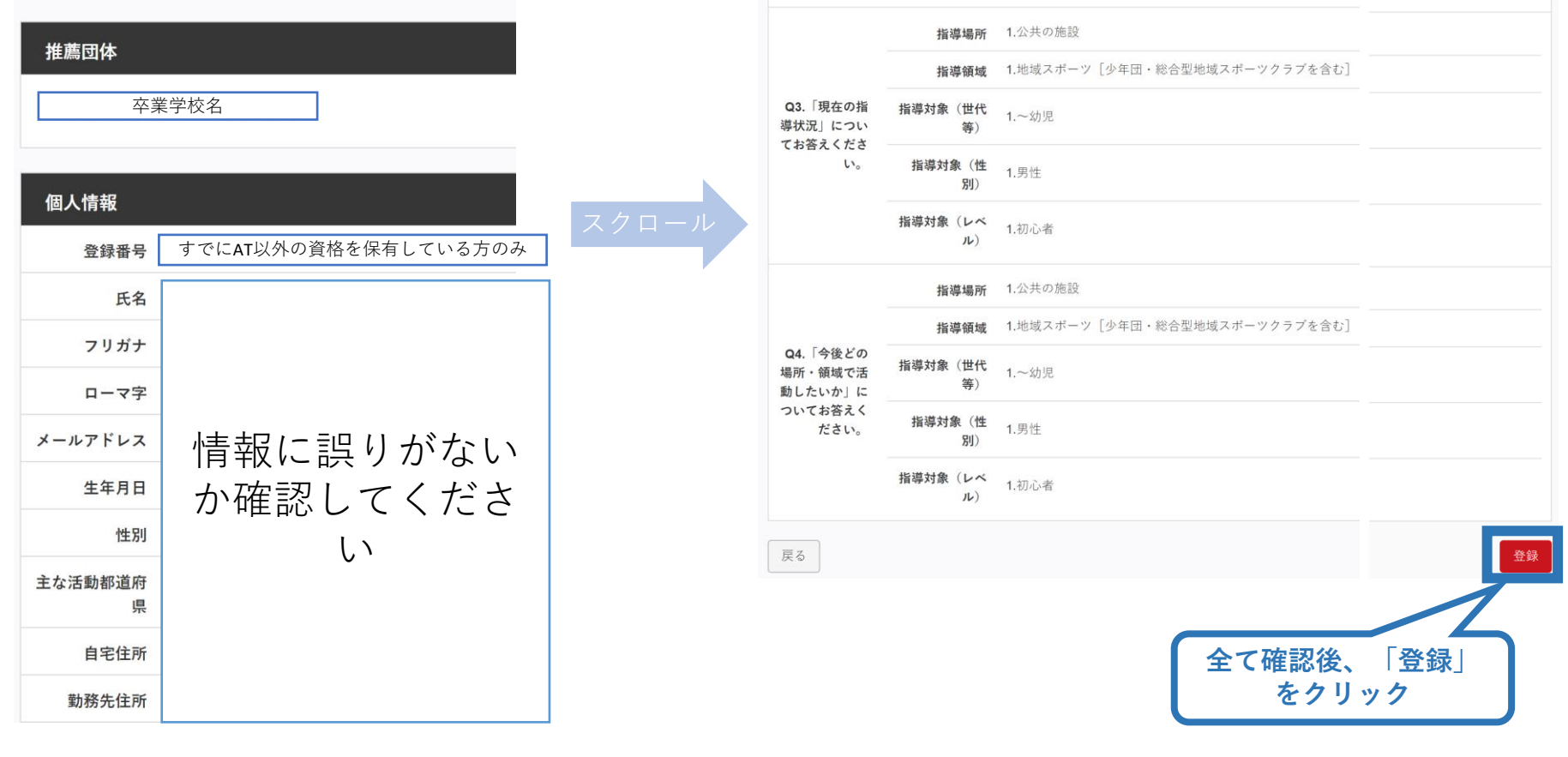

②AT理論試験受験申込フォームでの申込 (申込完了後、承認の場合)

- ▶ 申込が完了するとメールが送信され、指導者マイページの トップページに申込科目情報及び講習会申込履歴が表示されます。
- ▶ 学校から提出された書類内容と確認を行いますので、まずは ここまで手続きを進めてください。
  - →修正の必要がある場合は差し戻しメールが届きます

| 申込科目情報                             | 講習会申込履歴                                 |
|------------------------------------|-----------------------------------------|
| <u>アスレティックトレーナー理論</u><br><u>試験</u> | <u>令和6年度公認アスレティックトレーナー専門科目理論試験</u>      |
| 公認アスレティックトレーナー専<br>門科目理論試験<br>申込中  | 受講番号:<br>アスレティックトレーナー<br><sub>未承認</sub> |

## 上記のようなアイコンが表示されていれば申込完了です。

# ②AT理論試験受験申込フォームでの申込 (申請完了後、差し戻しの場合) ▶ 内容に修正の必要がある場合は、日本スポーツ協会から メールで連絡がありますので、内容をご確認の上、再申請し てください。

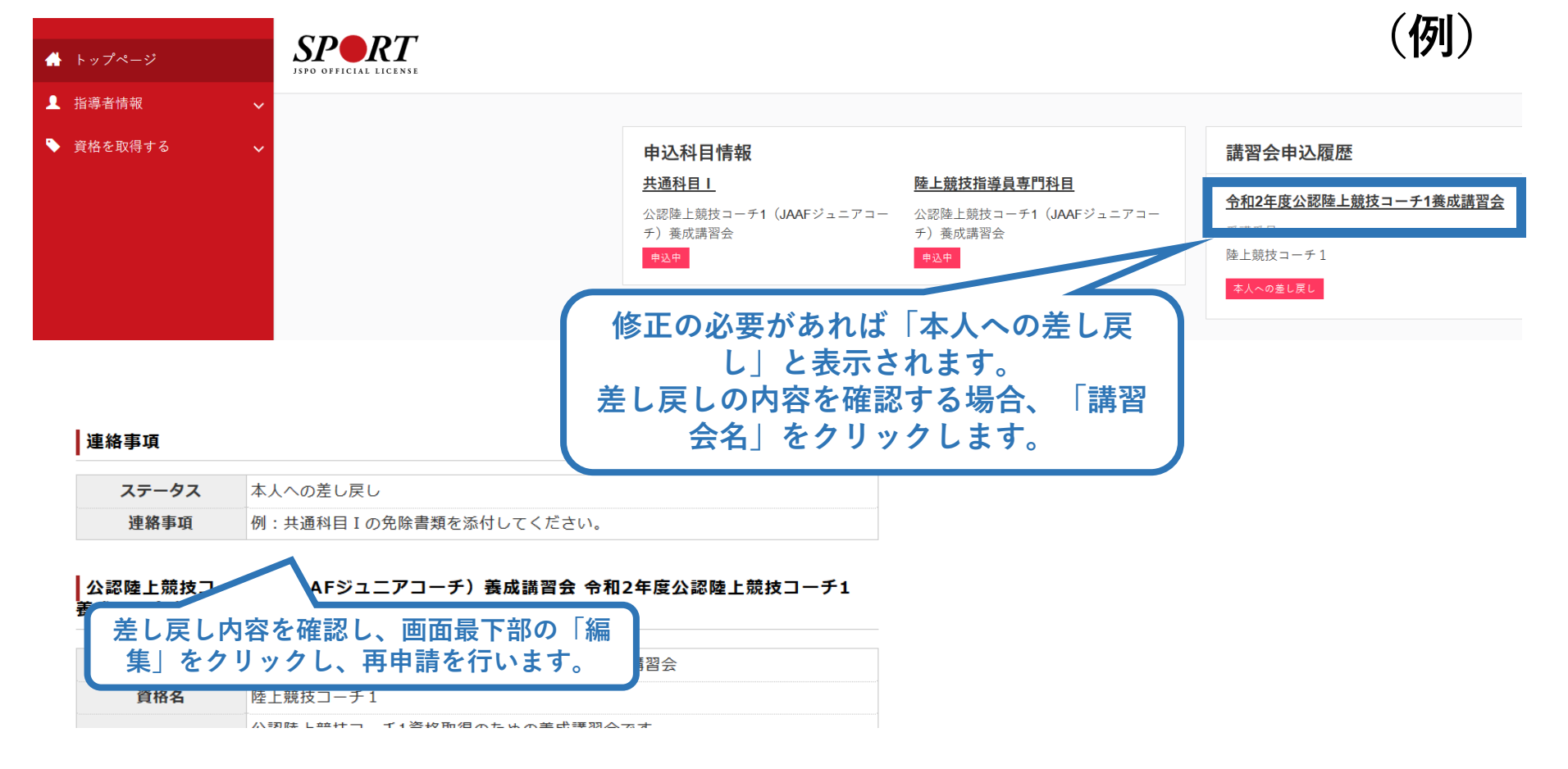

#### ②AT理論試験受験申込フォームでの申込 (申込完了後、承認の場合)

▶ 日本スポーツ協会が確認し、問題なければメールが届きます。

| [JSPO]養成講習会申込の承認(受講内定)のお知ら                                                            |            |              |   | Ð | Z           |
|---------------------------------------------------------------------------------------|------------|--------------|---|---|-------------|
| <b>日本スポーツ協会</b> <mail@my.japan-sports.or.jp><br/>To 自分 マ</mail@my.japan-sports.or.jp> |            | 16:55 (0 分前) | ☆ | • | 0<br>0<br>0 |
| ご自身の名前様(受講番号:受講番号                                                                     |            |              |   |   |             |
| 令和6年度公認アスレティックトレーナ—専門科目理論試験にお申込みいただきあ                                                 | りがとうございます。 |              |   |   |             |

貴殿を令和6年度公認アスレティックトレーナ-専門科目理論試験受験者として内定いたします。

主催団体からの案内に従い、受講手続きを進めて下さい。

※指導者マイページトップ画面に「支払い」の表示がされている場合は、指導者マイページから受講料をお支払いください。

※スタートコーチ(スポーツ少年団)養成講習会を受講する場合、支払方法や講習会の詳細については受講される都道府県のスポーツ少年団にお問い合わせください。

都道府県スポーツ少年団の連絡先は以下のURLから確認することができます。

https://www.japan-sports.or.jp/club/tabid663.html

※本メールは自動で送信されています。本メールにご返信いただきましても対応いたしかねますので、ご注意ください。 ※ご不明な点がございましたら、指導者マイページの「Q&A・お問い合わせ」からお問い合わせください。

#### ②AT理論試験受験申込フォームでの申込 (申込完了後、承認の場合)

▶ 指導者マイページのトップ画面「講習会申込履歴」において 「承認済」のアイコンが表示されていれば、手続きは完了です。

27

▶ 今後は、ご登録いただいた内容に基づき当協会にて、受験手続きを進めていきますが、決定通知などのご案内は学校を通じて行います。